## Batch 2018 - Enrollment Flow

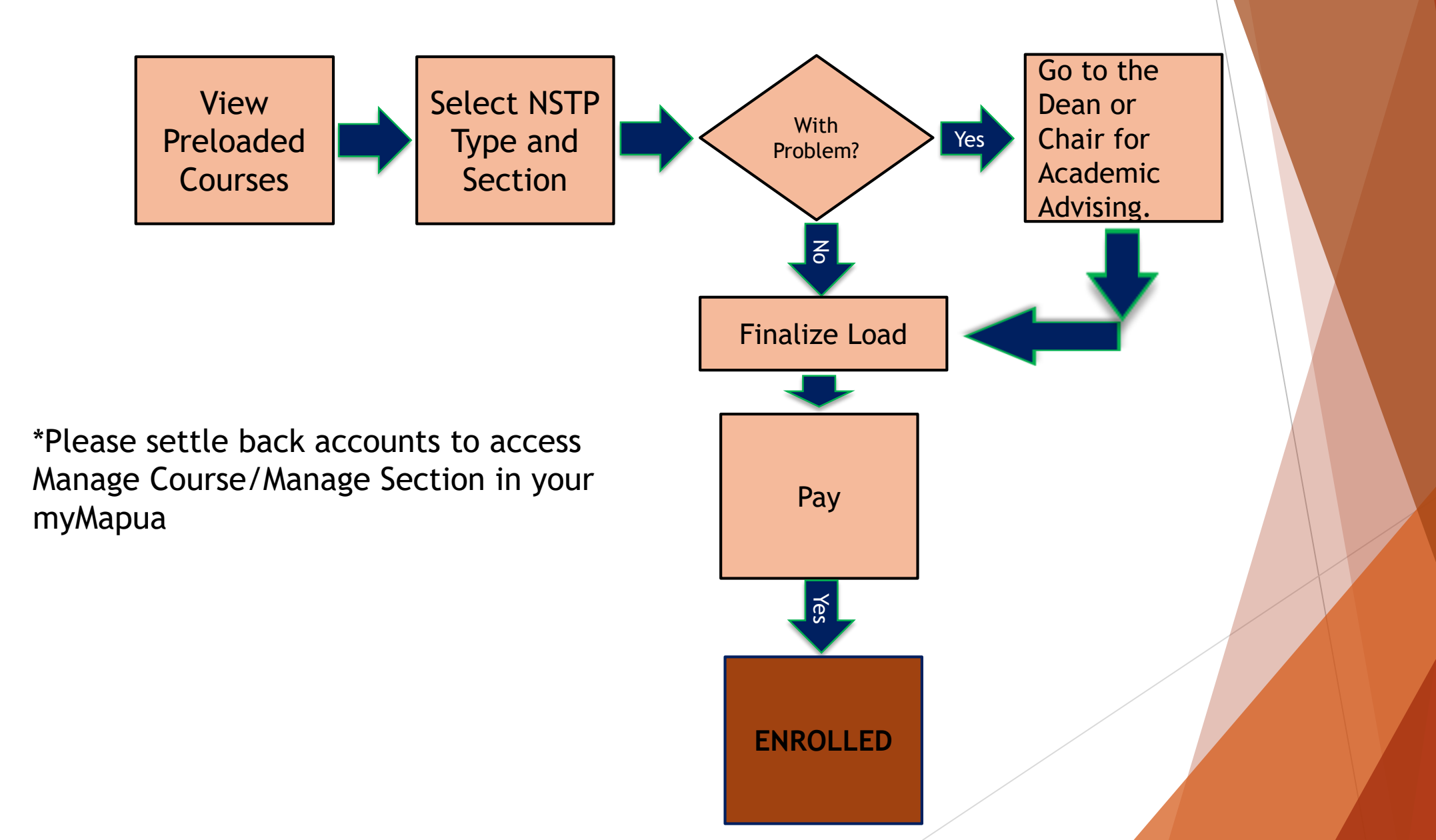

## Batch 2017 & Prior Enrollment Flow

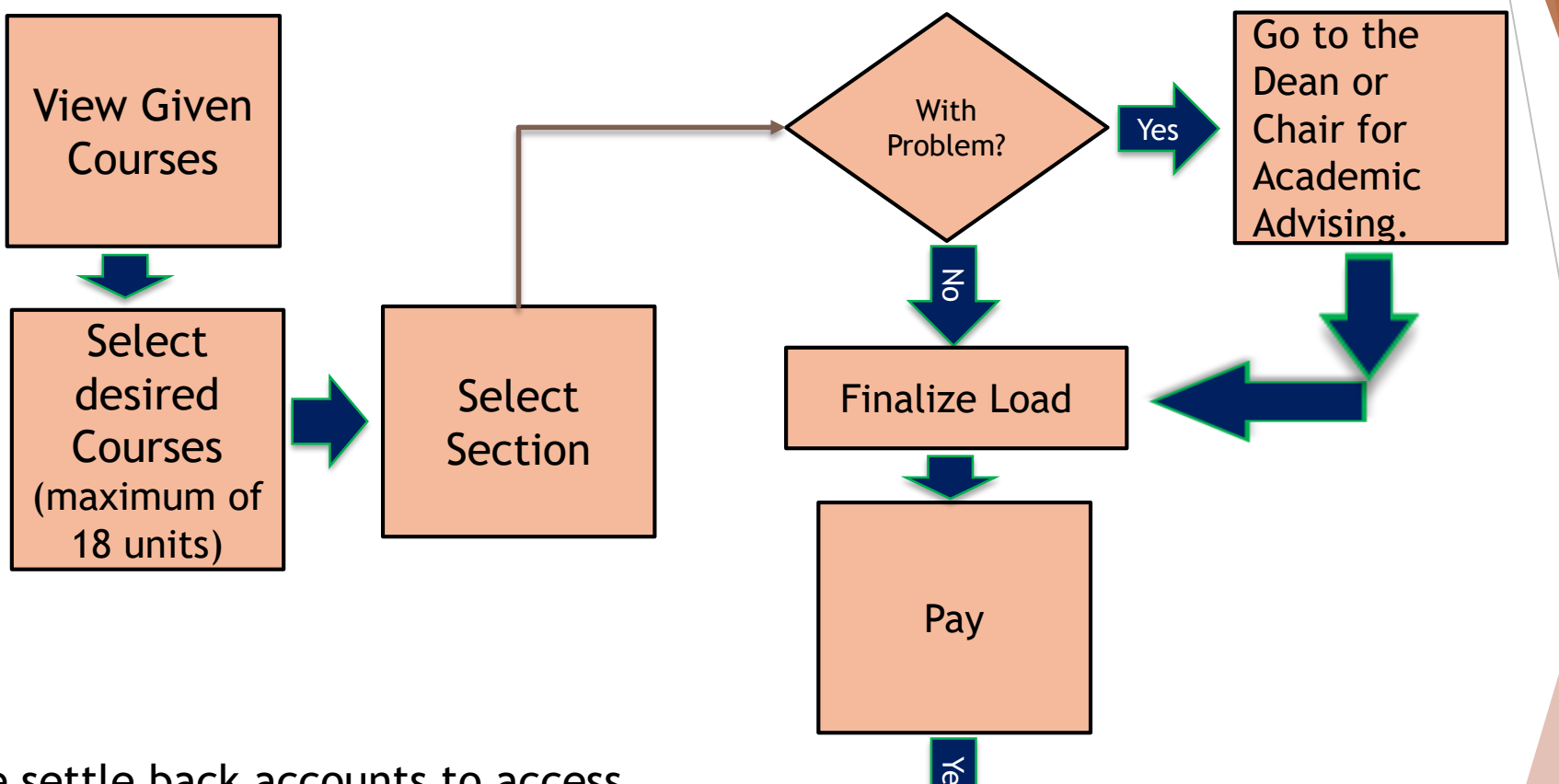

\*Please settle back accounts to access Manage Course/Manage Section in your myMapua

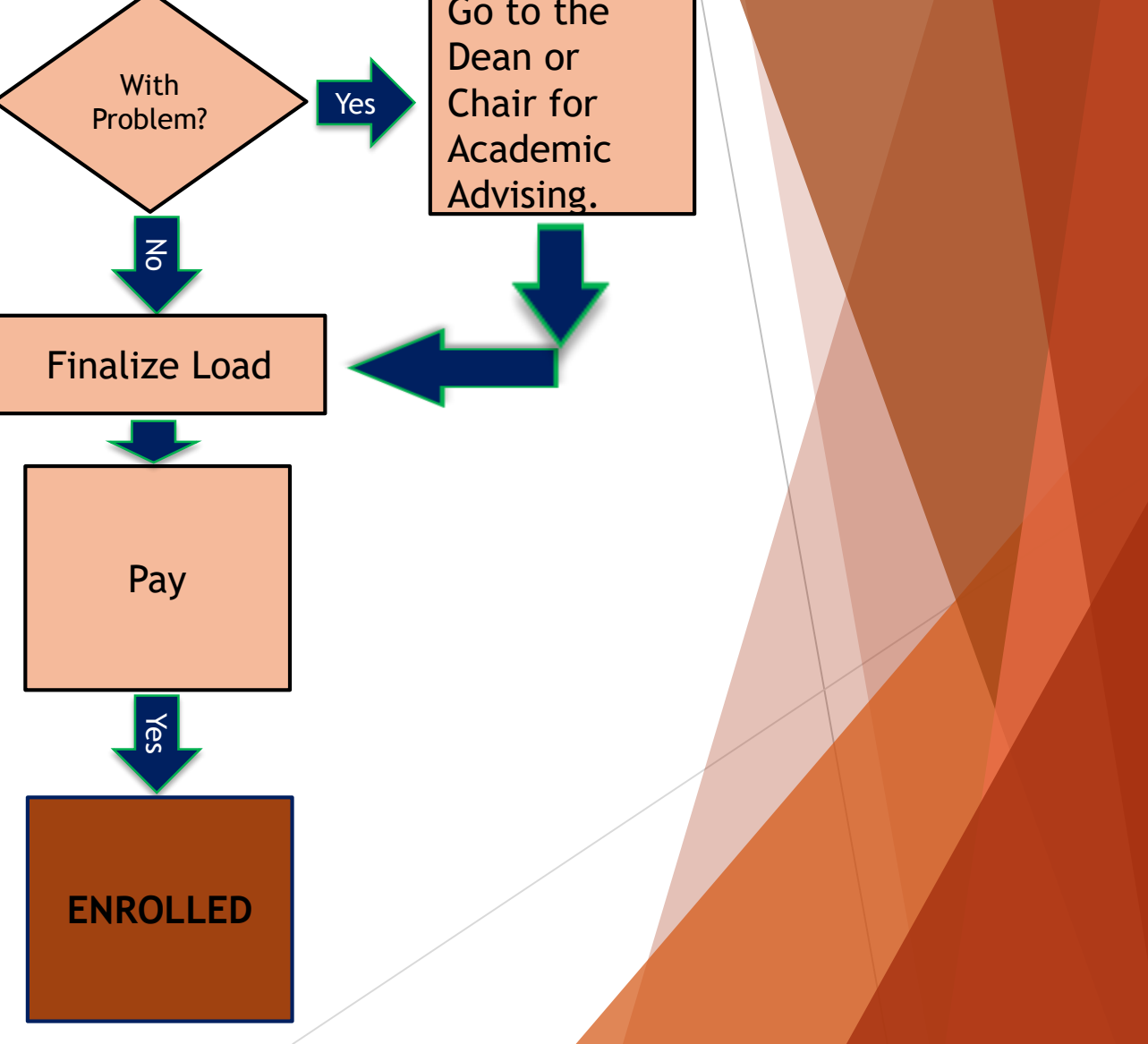